Calibration Guide

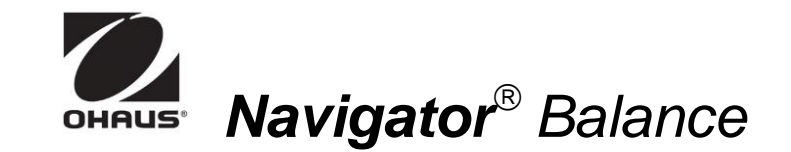

## PREPARATION

The Navigator Balance has two calibration processes: Span and Linearity. Follow the prompts for calibration mass values.

**Note**: This menu may be locked, either for security or for Legal for Trade applications. To regain access, see Instruction Manual, Section 4.6. (For more detail, see Service Manual, Section 1.7.)

- ✓ Ensure that the balance is level, stable, and *undisturbed* during calibration. (Otherwise the process could fail.)
- ✓ Allow balance to warm up for five minutes after stabilizing to room temperature.
- ✓ Use suitable calibration masses (available from Ohaus).
- ✓ Before beginning Calibration, be sure the "lock switch" is off. (See note above.)

After calibration, the balance returns to weigh mode.

Note: To cancel calibration, long-press:

## SPAN CALIBRATION

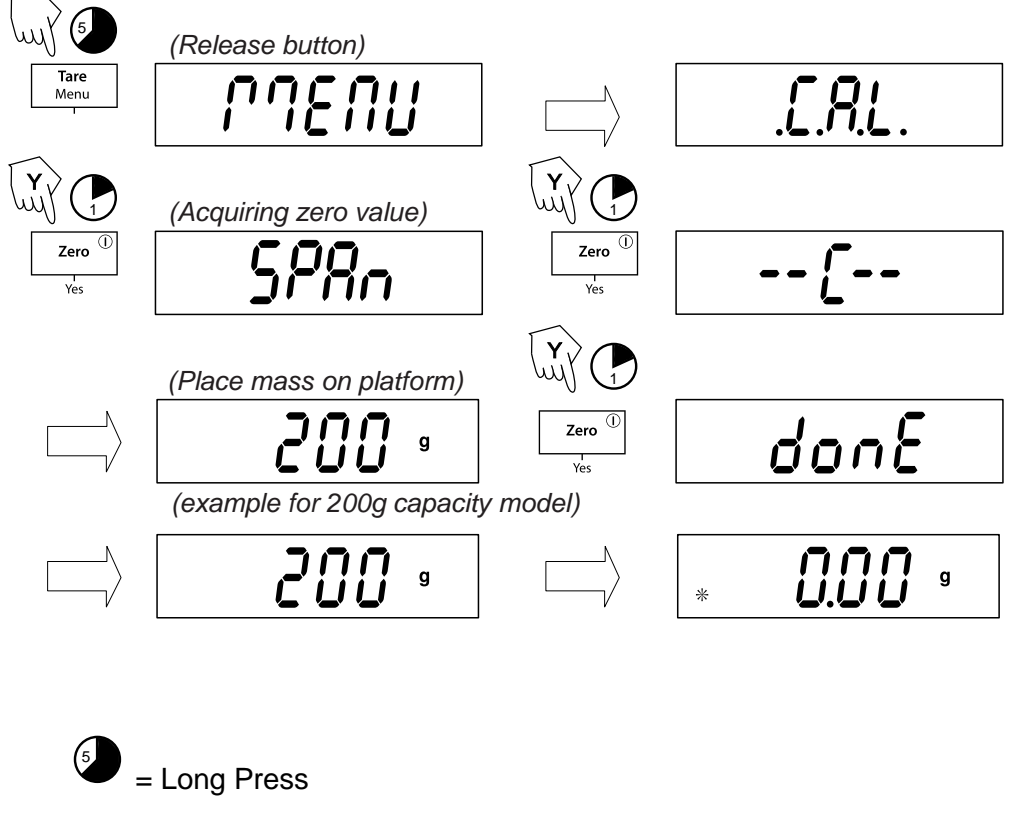

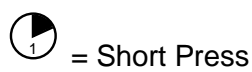

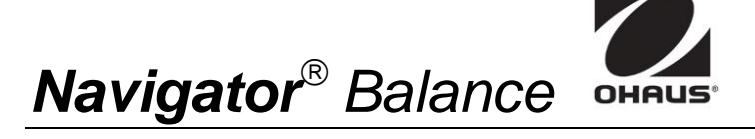

Calibration Guide

## LINEARITY CALIBRATION

Linearity calibration uses three calibration points; zero, mid-scale and full scale.

Before beginning calibration, be sure the menu Lock Switch is off.

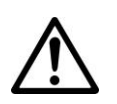

**Note:** Be careful not to touch the scale or the table while calibration is in progress, as it will cause the process to fail.

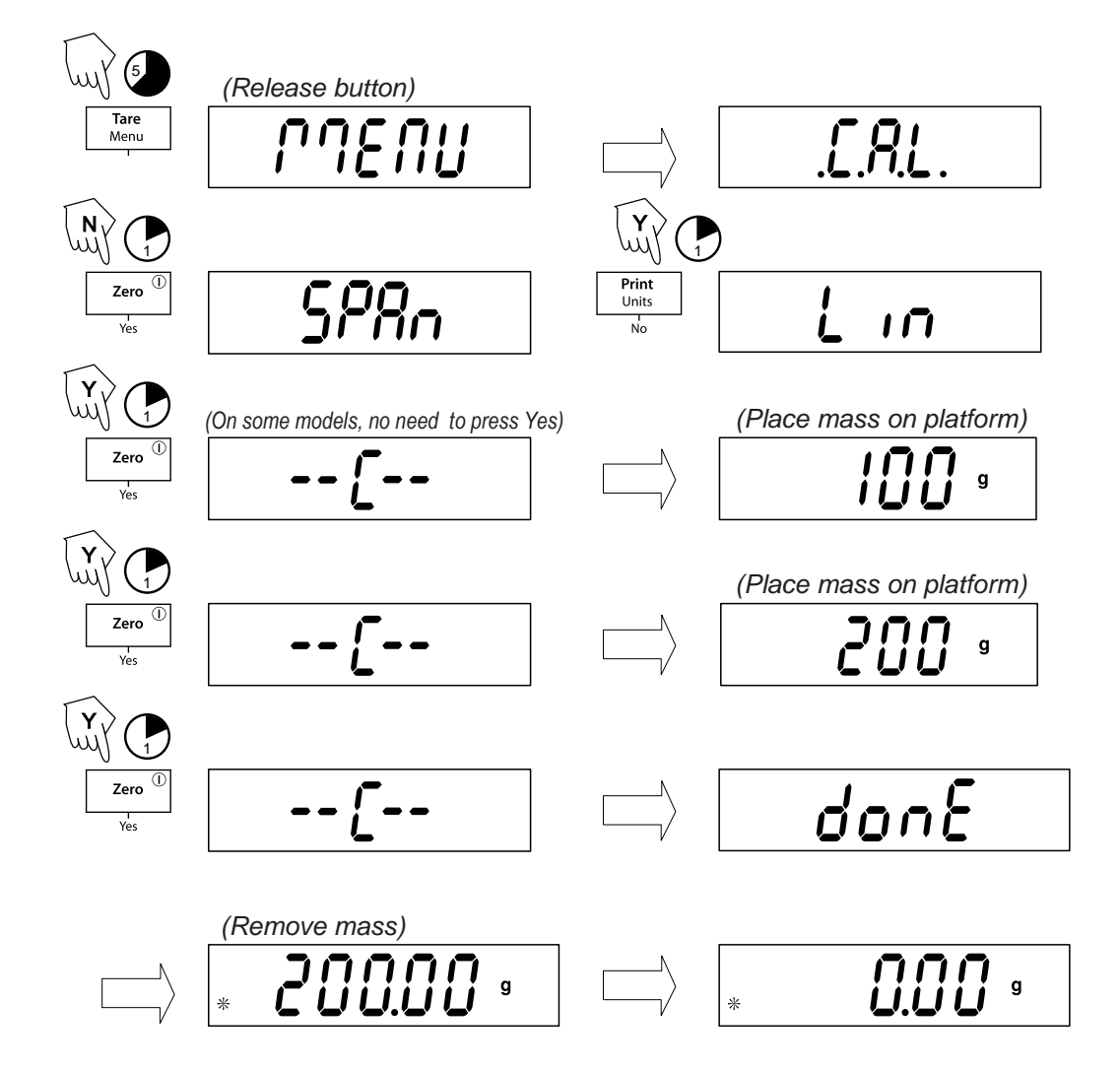

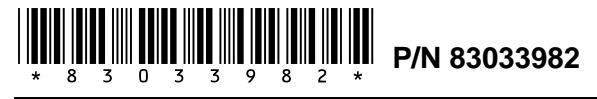

Navigator® Calibration Guide